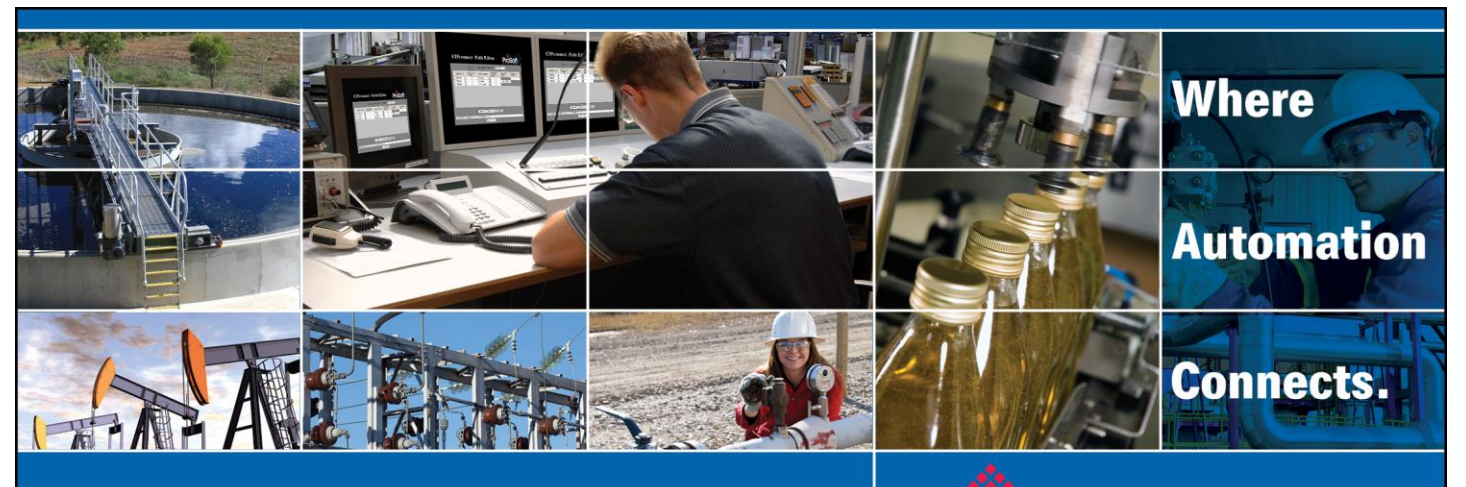

## **Technical Note**

# Red Lion DSPLE to SLC5/04 using an AN-X2-AB-DHRIO

Document Code: TN220723-002 Author: Daniel Roslan Date: 7 2018

#### **Asia Pacific**

Malaysia Office Phone: +603.7724.2080 asiapc@prosoft-technology.com Languages spoken: Chinese, English

China Office Phone: +86.21.5187.7337 asiapc@prosoft-technology.com Languages spoken: Chinese, English

#### Europe, Middle East, Africa

France Office Phone: +33 (0)5.34.36.87.20 europe@prosoft-technology.com Languages spoken: French, English

Middle East and Africa Phone: +971.(0)4.214.6911 mea@prosoft-technology.com Languages spoken: English, Hindi

#### **North America**

Corporate Headquarters Phone: +1 661.716.5100 support@prosoft-technology.com Languages spoken: English, Spanish

#### **Latin America**

Brazil Office Phone: +55.11.5083.3776 brasil@prosoft-technology.com Languages spoken: Portuguese, English

Mexico and Central America Office Phone: +52.222.3.99.6565 soporte@prosoft-technology.com Languages spoken: Spanish, English

Regional Office Phone: +1.281.298.9109 latinam@prosoft-technology.com Languages spoken: Spanish, English

ASIA PACIFIC | AFRICA | EUROPE | MIDDLE EAST | LATIN AMERICA | NORTH AMERICA

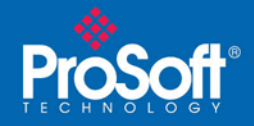

## **Document Information**

| Author        | Daniel Roslan                                                                                                    |
|---------------|----------------------------------------------------------------------------------------------------|
| Description   | How to use Crimson 3.0 to set up an EtherNet/IP Red Lion DSPLE to talk to a SLC5/04 through an AN-X2-AB-DHRIO using the DH+ firmware |
| Date          | 7/2018                                                                                                    |
| Revision      | 1.00                                                                                                    |
| Product Name  | AN-X2-AB-DHRIO                                                                                                    |
| Document Code | TN220723-002                                                                                                    |

#### **ProSoft Technology**

9201 Camino Media, Suite 200 Bakersfield, CA 93311 +1 (661) 716-5100 +1 (661) 716-5101 (Fax) http://www.prosoft-technology.com

Copyright © ProSoft Technology Incorporated 2016. All Rights Reserved.

All ProSoft Technology® products are backed with unlimited technical support.

July 23, 2018

ProSoft Technology ® is a Registered Trademark of ProSoft Technology, Inc. All other brand or product names are or may be trademarks of, and are used to identify products and services of, their respective owners.

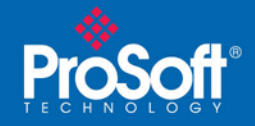

## **Purpose of Tech Note:**

This Tech Note has been designed to assist customers who are attempting to connect a Red Lion HMI Data Station Plus using EtherNet/IP to a SLC5/04 using Data Highway Plus via an AN-X2-AB-DHRIO gateway. For the purpose of this tech note we will be using a DSPLE specifically, and will be converting data to Modbus TCP/IP, but the same process on the EtherNet/IP side should work regardless of the protocol on the other end. This tech note assumes that your SLC5/04 has already been configured with data you wish to extract or write to, and that you have at least moderate knowledge of how to use Red Lion's Crimson 3.0 software. For the sake of an example, a value of 42 has been put into a SLC5/04s N7:0 data file to be extracted by a Red Lion DSPLE through our AN-X2-AB-DHRIO and transferred to a PC running Wintek's ModSim32.

## **Required Components:**

To complete this tech note you will need at least one of the following:

- An AN-X2-AB-DHRIO
- A Red Lion Data Station Plus with EtherNet/IP capability
- A SLC5/04
- A cat 5 (or similar Ethernet) cable
- A DH+ cable (Blue Hose)
- Red Lion's Crimson 3.0 software
- A configuration cable for the Red Lion DSPLE (a USB cable was used in screen shots)

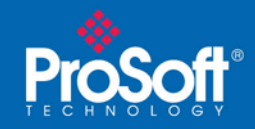

## TN220723-002

## Step 1: Setting up the AN-X2-AB-DHRIO

This tech note assumes that you have already configured the IP address for your AN-X2-AB-DHRIO to one you can reach from your PC. If you have not yet configured the IP address please refer to the user manual or watch one of the many AN-X2-AB-DHRIO tutorial videos which discusses how this can be done.

Enter the IP Address of your AN-X2-AB-DHRIO into your preferred web browser. If your AN-X2-AB-DHRIO is already in DH+ mode, you will see AN-X-DHP on the browser tab, as well as an Automation Network which, when expanded, will appear as below.

If you are in AN-X-DHP mode but do not see *Configure DH+ HMI IP Alias* and *View IP Alias File*, you have an older revision of the DH+ firmware. Please contact ProSoft Technical Support for directions on upgrading your firmware.

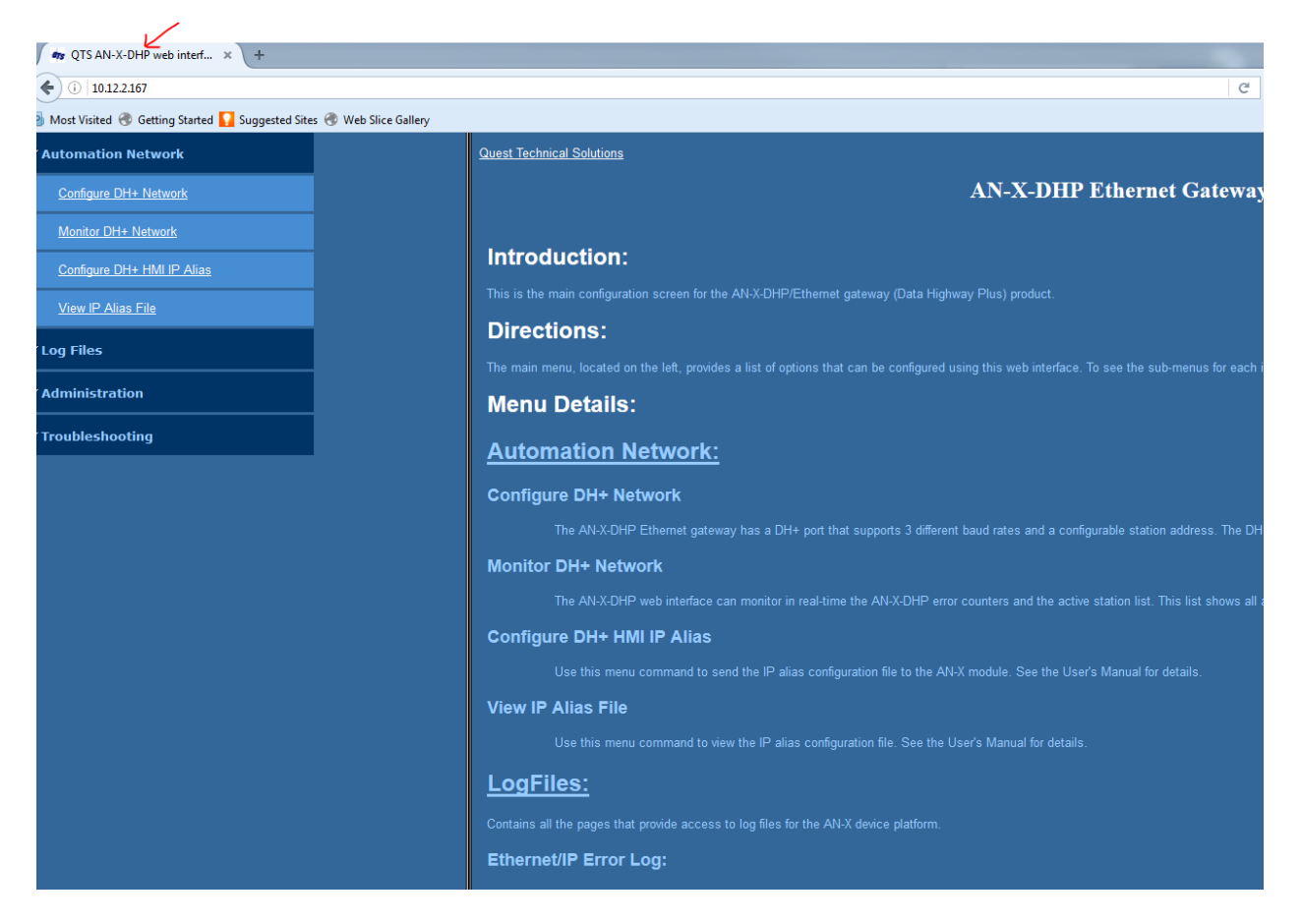

If you are already in DH+ mode you can skip to page 6.

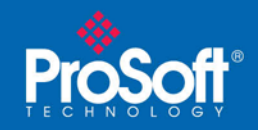

In the event you are not in DHP mode you can activate this mode by expanding the administration tab, clicking on AN-X Configuration, selecting AN-X2-AB-DHP from the drop down, and then clicking submit.

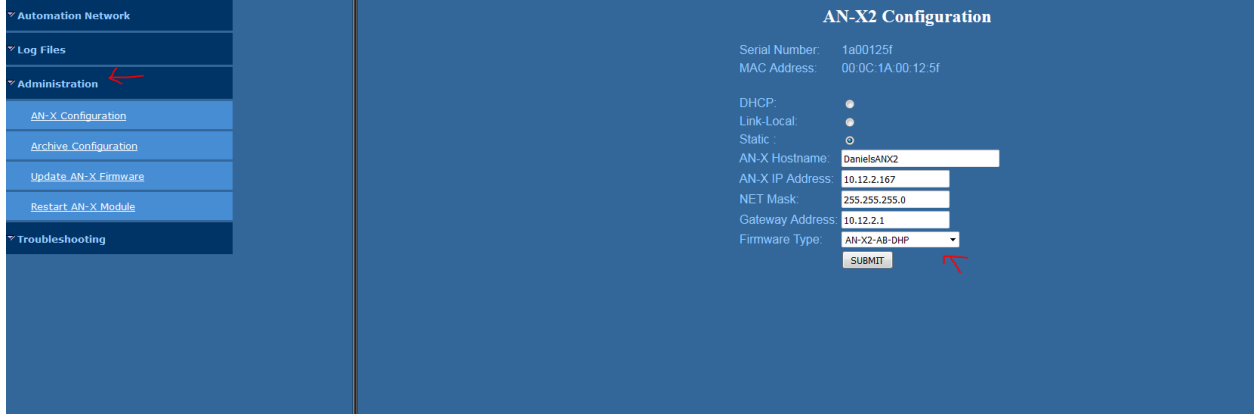

A module reboot will be required after performing this action which usually takes about a minute to complete.

| <sup>77</sup> Automation Network |  | ł | N-X2 IP Configuration                                                  |
|----------------------------------|--|---|------------------------------------------------------------------------|
| <sup>≫</sup> Log Files           |  |   |                                                                        |
| ✓ Administration                 |  |   | To apply these changes a reboot is<br>requiredpress continue to reboot |
| AN-X Configuration               |  |   | Continue                                                               |
| Archive Configuration            |  |   |                                                                        |
| <u>Update AN-X Firmware</u>      |  |   |                                                                        |
| Restart AN-X Module              |  |   |                                                                        |
| <sup>∞</sup> Troubleshooting     |  |   |                                                                        |
|                                  |  |   |                                                                        |
|                                  |  |   |                                                                        |

After the module has finished rebooting be certain to flush your browser's cache. (Ctrl-F5 will reload pages in Firefox or Internet Explorer, Shift-F5 will reload pages in Google Chrome.)

| <sup>7</sup> Automation Network |
|---------------------------------|
| Configure DH+ Network           |
| Monitor DH+ Network             |
| Configure DH+ HMI IP Alias      |
| View IP Alias File              |
| ″ Log Files                     |
| <sup>7</sup> Administration     |
| AN-X Configuration              |
| Archive Configuration           |
| <u>Update AN-X Firmware</u>     |
| Restart AN-X Module             |
|                                 |

ProSoft Technology, Inc.

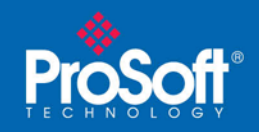

Once you are in DH+ mode, expand the Automation Network section and click on Configure DH+ Network, then choose the baud rate settings for your network and a Station number which is not already in use on your network and click submit.

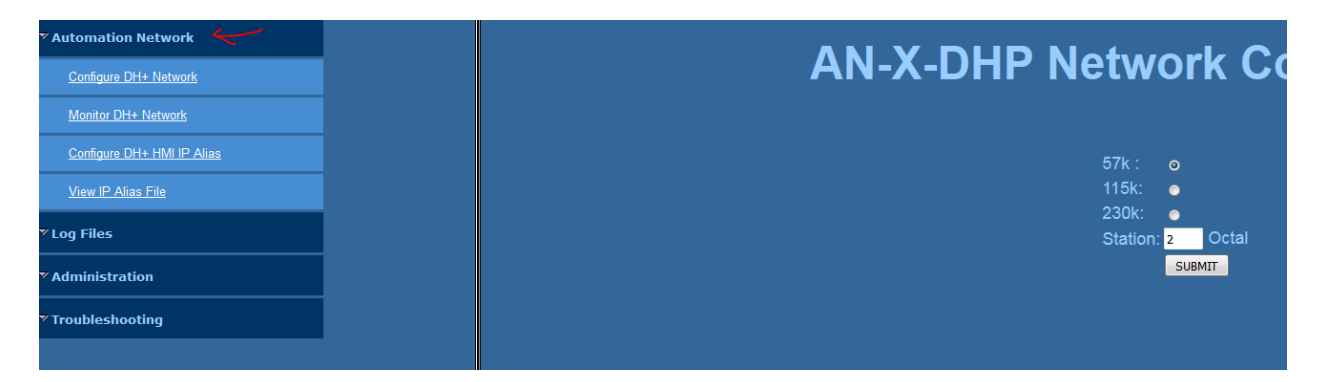

In this example the SLC5/04 was using 57k and Station 1, and there was nothing else on the network so we chose 57k and Station 2.

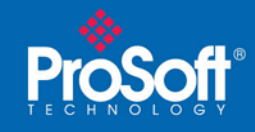

Next, wire the AN-X2-AB-DHRIO into your DH+ network (or directly to the SLC5/04 if that is the only device on the network, as was the case in this example). Your wiring should look similar to

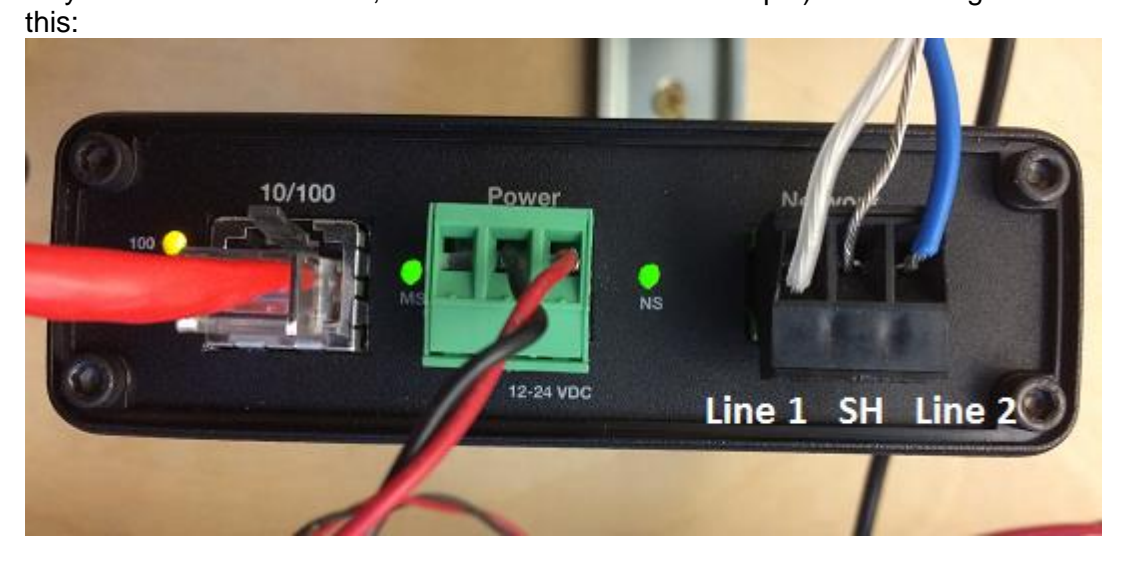

If we are at the end of the network, add proper termintation for your baud rate.

The picture above matches the SLC wiring below, that is, if the clear wire is on the top pin for the SLC5/04, connect it to the pin closest to the power on the AN-X2-AB-DHRIO.

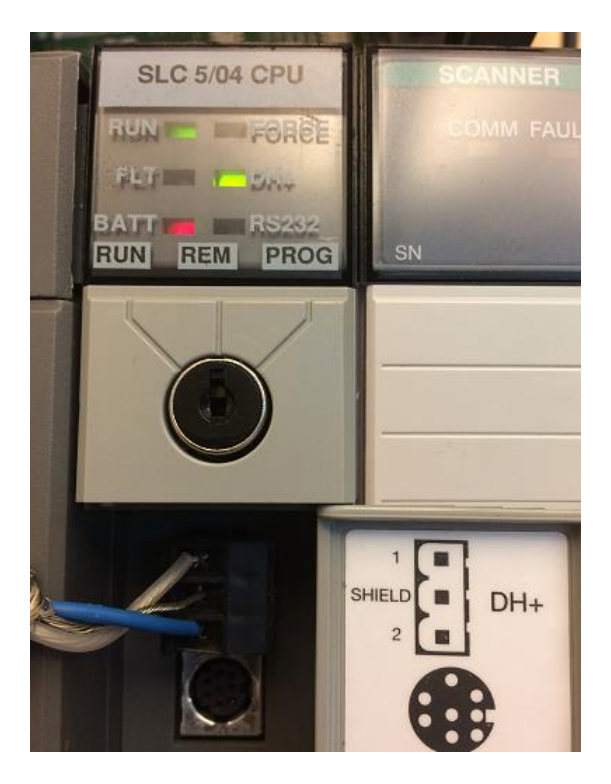

ProSoft Technology, Inc.

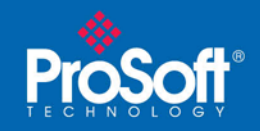

TN220723-002

If everything has been configured and wired correctly your NS light between the power and the DH+ cable on the AN-X2-AB-DHRIO should turn green as seen on the previous page. If you go to go to Monitor DH+ Network under Automation Network you should also now see both station ID's in the station list:

| Station List |    |    |   |   |   |   |   |   |   |   |   |   |   |   |   |   |   |   |   |   |   |   |   |   |   |   |   |   |   |   |   |
|--------------|----|----|---|---|---|---|---|---|---|---|---|---|---|---|---|---|---|---|---|---|---|---|---|---|---|---|---|---|---|---|---|
| *            | 01 | 02 | * | * | * | * | * | * | * | * | * | * | * | * | * | * | * | * | * | * | * | * | * | * | * | * | * | * | * | * | * |
| *            | *  | *  | * | * | * | * | * | * | * | * | * | * | * | * | * | * | * | * | * | * | * | * | * | * | * | * | * | * | * | * | * |

In RSLinx, you should see both stations in the AN-X2-ABDHP, CH A under the EtherNet/IP driver.

| 🗞 RSLinx Classic Gateway - [RSWho - 1]                              |                                  |              |             |            |
|---------------------------------------------------------------------|----------------------------------|--------------|-------------|------------|
| 💑 File Edit View Communications Station DDE/OPC Security Window Hel | P                                |              |             |            |
| <u>≥ # 20 @ 2 %</u>                                                 |                                  |              |             |            |
| Autobrowse Refresh                                                  |                                  |              |             |            |
| 🖃 🛄 Workstation, W7X86-RA-AK                                        | Address                          | Device Type  | Online Name | Status     |
| 표··· • 쇼 Linx Gateways, Ethernet                                    | <b>m</b> 01,                     | SLC-5/04     | B5_FL_CV    | Remote Run |
| 📄 🚠 AB_ETH-1, Ethernet                                              | 1 02.                            | 1756-DHRIO/C | AN-X-ABDHP  |            |
| 🖻 🖬 10.12.2.163, SLC-5/04, B5_FL_CV                                 | <b>b</b> , <i>c</i> , <b>c</b> , | 1100 0100070 |             |            |
| 由…器 AB_ETHIP-1, Ethernet                                            |                                  |              |             |            |
| 🖻 🖷 🖞 10.12.2.167, 1756-ENET/A, AN-X2-ABDHP                         |                                  |              |             |            |
| 🗄 🛲 Backplane, 1756-A4/A or B                                       |                                  |              |             |            |
| 00, 1756-ENET/A, AN-X2-ABDHP                                        |                                  |              |             |            |
| . 01, 1756-DHRIO/C, AN-X2-ABDHP                                     |                                  |              |             |            |
| 🗇 💑 CH A, Data Highway Plus                                         |                                  |              |             |            |
| 🕀 🛲 01, SLC-5/04, B5 FL CV                                          |                                  |              |             |            |
|                                                                     |                                  |              |             |            |
|                                                                     |                                  |              |             |            |

If the NS light does not turn green:

- 1) Double check that you have proper termination in place (even if the network seemed to work before).
- 2) If the light turns red, ensure that the outer braded shield has been grounded, and only grounded in one place, as this suggests there may be noise on the line.
- If the light is amber, we are not seeing any communication on the network at all. Try swapping the polarity of the cable wiring on one end, and revalidate that we have the correct baud rate.

If both the AN-X2-AB-DHRIO and the SLC5/04's Station do not appear in this list, please contact Technical support for trouble shooting assistance.

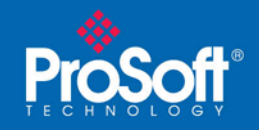

Now let's create/edit the IP Alias File for the AN-X2-AB-DHRIO. If you click on View IP Alias File under Automation Network you can view (but not edit) the current IP Alias file the AN-X2-AB-DHRIO is using. Every line that begins with a semi colon (;) is only a comment and is not being executed. Copy and paste whatever field you have here into a text editor (notepad will suffice in a pinch) and edit the IP and station to match an unused IP on your network and the station of the SLC5/04. In this case 10.12.2.163 was available and my SLC5/04 was station 1. Note, you must keep the x.x.x at the beginning. (The ANX will automatically replace x.x.x with its first 3 IP octets.) You are only defining the fourth and final octet. This Alias IP is associated with the SLC DH+ station ID.

AliasIP x.x.x.163 -> Dhp 0o01

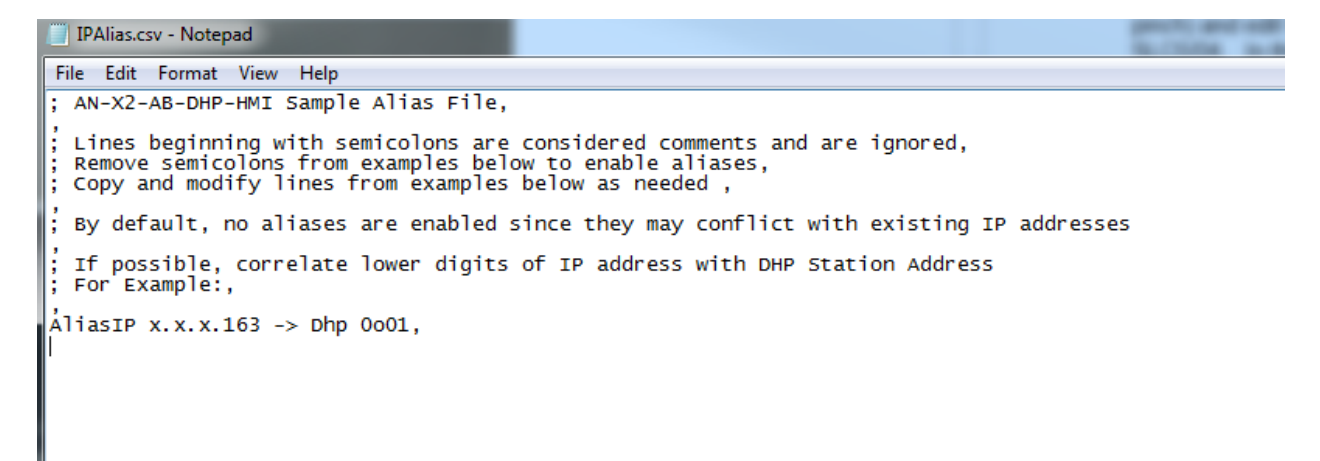

Save the file as IPAlias.csv, then use Configure DH+ HMI IP Alias to browse to the file and click Send File to AN-X.

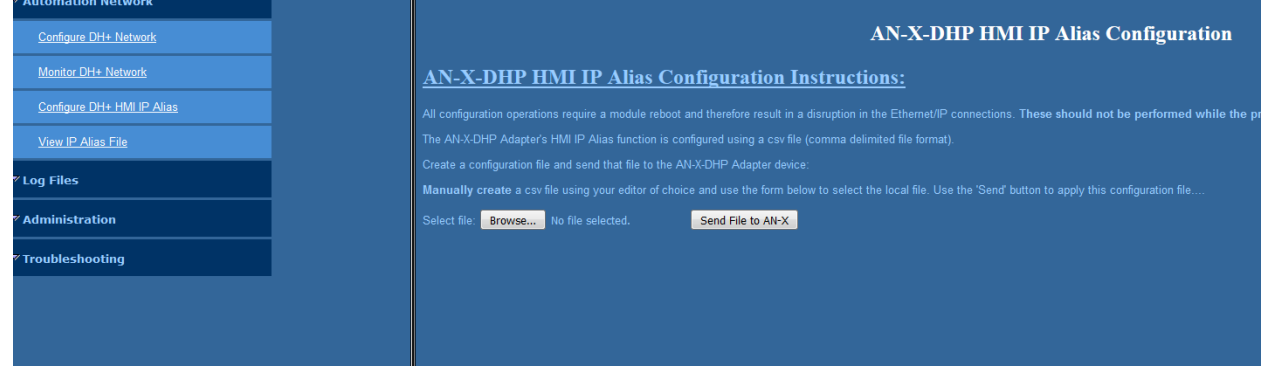

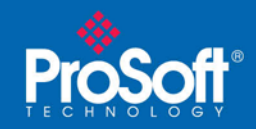

#### Note that you will need to reboot the AN-X2-AB-DHRIO for the change to take effect:

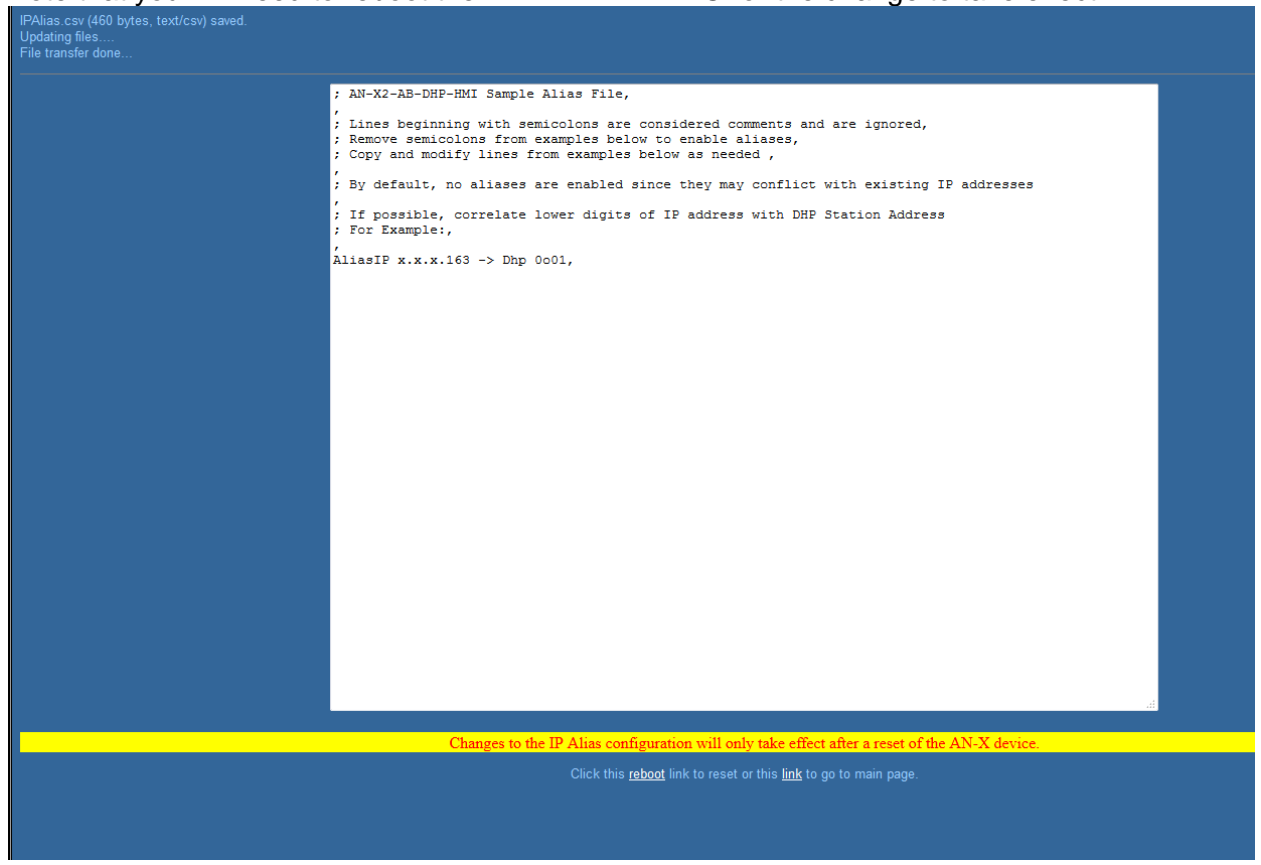

#### If you click View IP Alias File you should now see your new file:

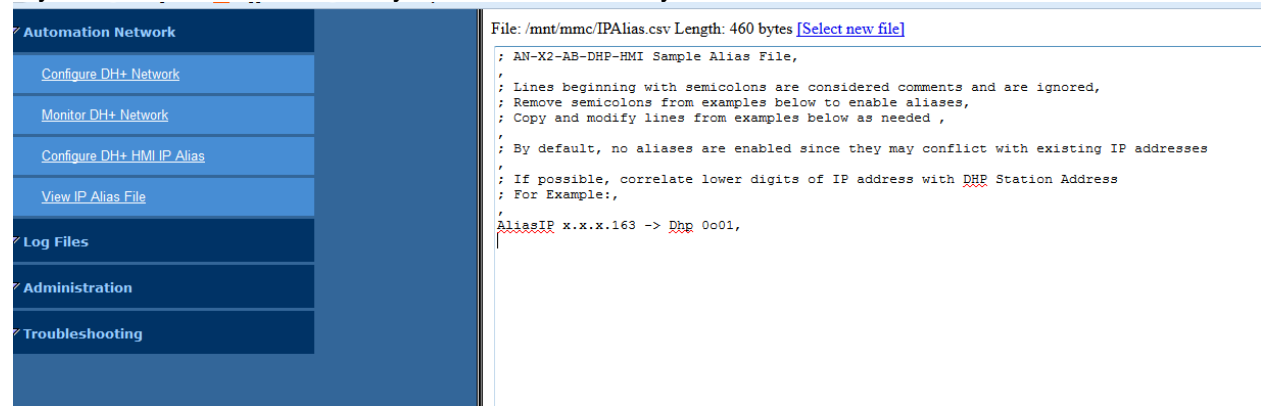

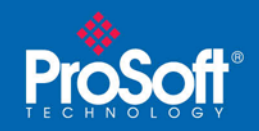

Although not required, you can validate that the alias file took by pinging the IP address from a command prompt:

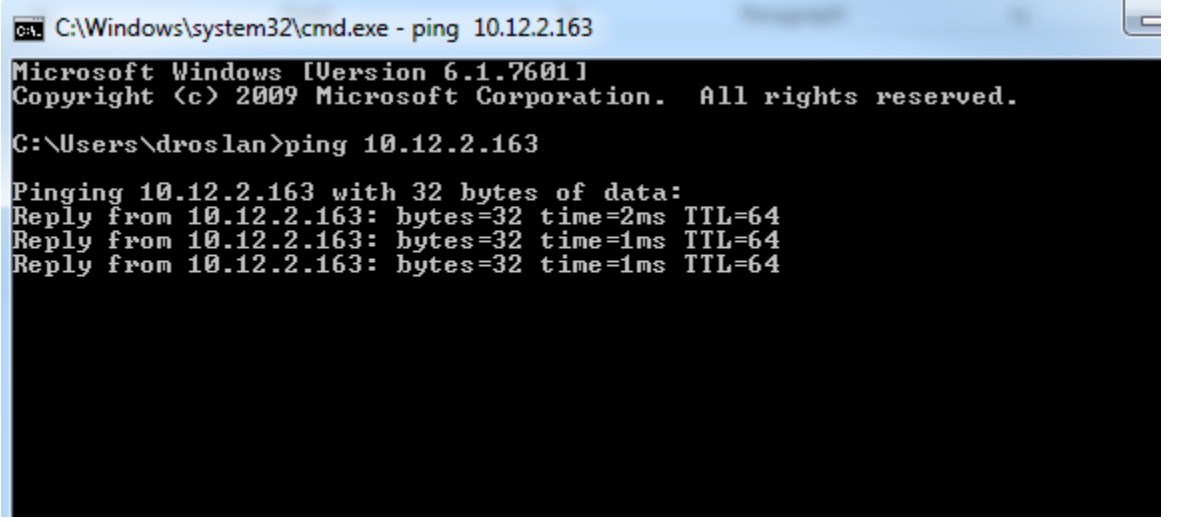

Your AN-X2-AB-DHRIO should now be configured and ready for your Red Lion Data Station Plus.

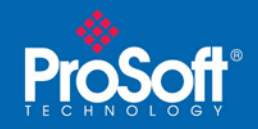

#### TN220723-002

## **Step 2: Setting up the Red Lion Data Station Plus**

Please make sure to correctly wire your Red Lion Data Station Plus for power and communication. Connect the appropriate configuration cable to both your DSP and PC, and select that configuration cable type for use in the Crimson 3.0 software. In this example we connected the Red Lion DSPLE to our PC with a USB configuration cable, then went to Link -> Options and selected the USB radio button and hit okay:

| Communications Port              |           |  |  |  |  |  |  |
|----------------------------------|-----------|--|--|--|--|--|--|
|                                  |           |  |  |  |  |  |  |
| О сомз                           |           |  |  |  |  |  |  |
| C COM4                           |           |  |  |  |  |  |  |
| Осом 5                           |           |  |  |  |  |  |  |
| O USB                            |           |  |  |  |  |  |  |
| C TCP/IP 🗹 Slow Link             |           |  |  |  |  |  |  |
| Panel Emulation                  |           |  |  |  |  |  |  |
| Send to Emulator                 | Configure |  |  |  |  |  |  |
| Emulator execution is unlimited. |           |  |  |  |  |  |  |
| OK Cancel                        |           |  |  |  |  |  |  |

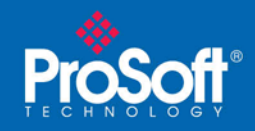

Choose the Communications tab on the navigation pane and select an unused Protocol under Network to configure the driver. When configuring the driver in Crimson 3.0 make certain that you choose the Allen-Bradley DF1 Master driver.

| 😹 Test2 - G310 VGA - Crimson 3.0 - UNREGISTERED COPY        |                                       |  |  |  |  |  |  |
|-------------------------------------------------------------|---------------------------------------|--|--|--|--|--|--|
| <u>F</u> ile <u>E</u> dit ⊻iew <u>G</u> o Link <u>H</u> elp |                                       |  |  |  |  |  |  |
| 😌 🕘 🗋 🊵 🖶 🕒 🖬 🐁 🖬 📳                                         | 3 O 🗋 👌 🖥 19 O 🚯 🛱 19 🖉 🖉 🗢 💷 🖉       |  |  |  |  |  |  |
| Navigation Pane X                                           | Communications - Network - Protocol 1 |  |  |  |  |  |  |
| 🙈 New 🗸 🗙                                                   | Driver Selection                      |  |  |  |  |  |  |
| 🛃 Communications                                            |                                       |  |  |  |  |  |  |
| = RS-232 Program Port                                       | Driver: Allen-Bradley DF1 Master Pick |  |  |  |  |  |  |
| 📢 RS-232 Comms Port                                         |                                       |  |  |  |  |  |  |
| 📢 RS-485 Comms Port                                         | Port Commands                         |  |  |  |  |  |  |
| 🖃 📫 Network                                                 | Delete Network Port                   |  |  |  |  |  |  |
| Protocol 1 - DF1 Master                                     |                                       |  |  |  |  |  |  |
| PIC1                                                        | Clear Port Settings                   |  |  |  |  |  |  |
| Protocol 2                                                  | Add Additional Device                 |  |  |  |  |  |  |
| Protocol 4                                                  |                                       |  |  |  |  |  |  |
| E 🖨 USB Host Ports                                          |                                       |  |  |  |  |  |  |
| Memory Stick                                                |                                       |  |  |  |  |  |  |
| Keyboard                                                    |                                       |  |  |  |  |  |  |
| Kouse 🗞                                                     |                                       |  |  |  |  |  |  |
| 🖃 🎇 Services                                                |                                       |  |  |  |  |  |  |
| 📷 Time Manager                                              |                                       |  |  |  |  |  |  |
| OPC Proxy                                                   |                                       |  |  |  |  |  |  |
| FTP Server                                                  |                                       |  |  |  |  |  |  |
| Bync Manager                                                |                                       |  |  |  |  |  |  |
| Mail Manager                                                |                                       |  |  |  |  |  |  |
| Gotion Card                                                 |                                       |  |  |  |  |  |  |
| - option card                                               |                                       |  |  |  |  |  |  |
|                                                             |                                       |  |  |  |  |  |  |

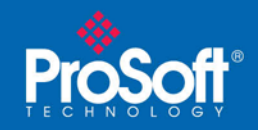

Next click on the PLC you have created. Make sure the device is both enabled and that the device is set to SLC, then set the IP Address to whichever *Alias IP* address you defined for the SLC's station in the previous steps. In this case, we used 10.12.2.163. For the sake of this example we left all other settings on this screen default.

| Navigation Pane X                                                |                                   |
|------------------------------------------------------------------|-----------------------------------|
| 🙈 New 🕶 🗙                                                        | Device Settings                   |
| <ul> <li>Communications</li> <li>RS-232 Program Port</li> </ul>  | Enable Device: Yes                |
| <ul> <li>RS-232 Comms Port</li> <li>RS-485 Comms Port</li> </ul> | Device Settings                   |
| Protocol 1 - DF1 Master                                          | Device: SLC 🔻                     |
| III PLC1                                                         | IP Address: 10.12.2.163           |
| ី Protocol 2 - Modbus TCP/IP Master<br>ី Protocol 3              | Protocol Options                  |
| 🚏 Protocol 4                                                     | Link Type: Use Dedicated Socket 🔻 |
| 🖃 😹 Services                                                     | ICMP Ping:                        |
| I Card - Ethernet                                                | Connection Timeout: 5000 🚔 ms     |
|                                                                  | Connection Backoff: 200 ms        |
|                                                                  | Transaction Timeout: 2500 ms      |
|                                                                  | Advanced Settings                 |
|                                                                  | Spanning Reads: Enabled           |
|                                                                  | Transactional Writes: Enabled 🔻   |
|                                                                  | Preempt Other Devices: No         |
|                                                                  | Favor UI Writes: No 🔻             |
|                                                                  | Comms Delay: 0 🚔 ms               |
|                                                                  | Device Commands                   |
|                                                                  | Delete This Device                |
|                                                                  | Add Gateway Block                 |
|                                                                  | Create Data Tags                  |

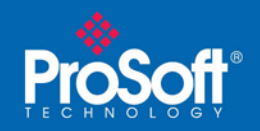

Next let's add a block to the protocol. To do so, in the Navigation Pane, right click on your PLC under Protocol 1 – DF1 Master (PLC1 by default) and choose Add Block from the drop down list.

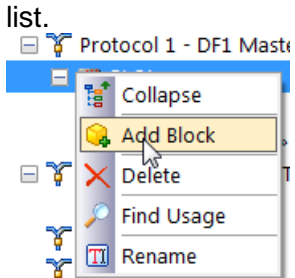

Click on the Block (Block1 by default) and then click on Pick to the right of Start Address and select the data type of the data file you want to read or write from your SLC. In this example we will be reading N7:0 so we will pick N for Integers and set the address to 007 : 0000.

| Block Settings   |                   |                                                                                                    |      |
|------------------|-------------------|----------------------------------------------------------------------------------------------------|------|
| Start Address:   | None              | Pick                                                                                                    |      |
| Block Size:      | 0                 | Select Address for DF1 Master                                                                                      | X    |
| Direction:       | DSPLE to Device   |                                                                                                    |      |
| Tag Data:        | Use Scaled Values | <pre>cNone&gt; No Selection</pre>                                                                                  |      |
| Update Policy:   | Automatic 🔻       | B Bits                                                                                                    |      |
| Update Period:   | 500 ms            | F Floating Point                                                                                                   |      |
| Block Control    |                   | L Long Word Type: Word as                                                                                          | Word |
| Request:         | ▼ General         | N         Integers         Default:         N007:000           O         Outputs         No07:000         No07:000 | 0    |
| Acknowledge:     | ▼ General         | S Status Minimum: N009:000<br>T Timers Maximum: N223:995                                                           | 99   |
| Block Commands   |                   | Radix: Decimal                                                                                                    |      |
| Delete This Bloc | k                 |                                                                                                    |      |
| Import Mapping   | gs                |                                                                                                    | Неір |

Finally make sure you have a Block Size of at least 1 and set the Direction to the direction you want data to flow. For this example we want only a single point, so we'll set the block size to 1, and we want the data to move from the SLC to the RedLion (a read) so we'll set the direction to Device to DSPLE

| Start Address: | N007:0000       |   |
|----------------|-----------------|---|
| Block Size:    | 1               |   |
| Direction:     | Device to DSPLE | • |

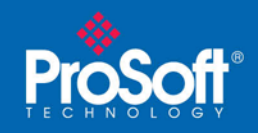

At this point you've already completed the process for the SLC side of the DSPLE (just add more blocks for other points), but for the sake of seeing it in action, lets link our point to another point on another protocol. Lets say we wanted to move this point to a Modbus TCP/IP Server/Slave device, we could define the second protocol as Modbus TCP/IP Master

😑 🎸 Protocol 2 - Modbus TCP/IP Master 👘

I PLC2

Y Protocol 3

Click on that PLC we created (PLC2 by default) and enter the IP address of the Modbus TCP/IP server device.

| Device Settings      |        |            |  |  |  |  |  |  |
|----------------------|--------|------------|--|--|--|--|--|--|
| Enable Device:       | Yes    | ▼          |  |  |  |  |  |  |
| Device Identificatio | n –    |            |  |  |  |  |  |  |
| Primary IP Addre     | ss:    | 10.12.2.11 |  |  |  |  |  |  |
| Fallback IP Addre    | ss:    | 0.0.0.0    |  |  |  |  |  |  |
| TCP Port:            | [      | 502        |  |  |  |  |  |  |
| Unit Number:         | [      | 1          |  |  |  |  |  |  |
| Protocol Options     |        |            |  |  |  |  |  |  |
| Ping Holding Reg     | gister | : 1        |  |  |  |  |  |  |
| Ignore Read Exce     | eptio  | ns: No 🔻   |  |  |  |  |  |  |

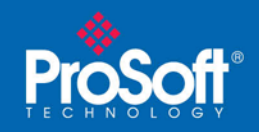

Now on the Resource Pane on the right we should see points for both devices. Let's say I want to move N7:0 into Modbus Register 40,001 on this other device, I can drag and drop the Holding Registers under the PLC2 in the Resource ...

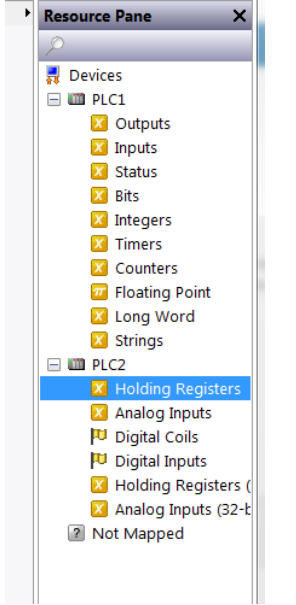

... to the N007:0000 data point under my block in the Navigation Pane:

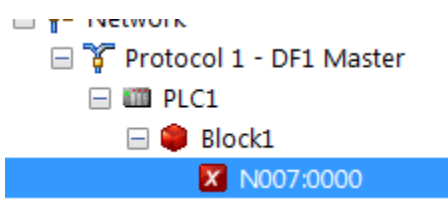

Doing so will open a window which will allow me to decide which specific holding register to map the point to and if I'll be mapping word or word, or some other conversion. I just want it in 40,001 in this example and word to word, so I'll choose that:

| Select Addr        | ess   |        |   | X        |
|--------------------|-------|--------|---|----------|
| Element            |       |        |   |          |
| 4                  | 00001 |        | • |          |
|                    |       |        |   |          |
|                    |       |        |   |          |
| C Data <u>T</u> yp | e     |        |   |          |
| Word as            | Word  |        |   | <b>A</b> |
| Word as            | Long  |        |   |          |
| Word as            | Real  |        |   | *        |
|                    |       |        |   |          |
|                    |       |        |   |          |
| ОК                 |       | Cancel |   |          |

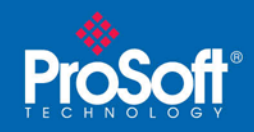

Next I'll enter the number of consecutive Registers to Map. Again, in this example I just want one so I'll select that:

| Create Mapping             |   |
|----------------------------|---|
| Number of Registers to Map | ] |
| 1                          |   |
| OK Cancel                  |   |

And we're done, the points have been mapped. All that remains is to download the configuration to the Red Lion.

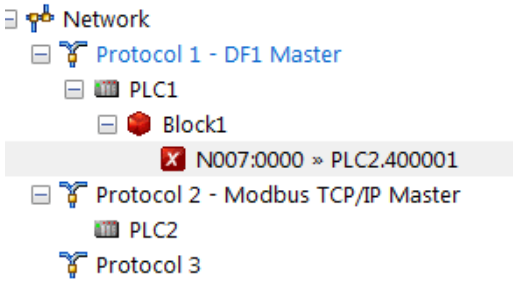

To do so go to Link along the top and choose Send.

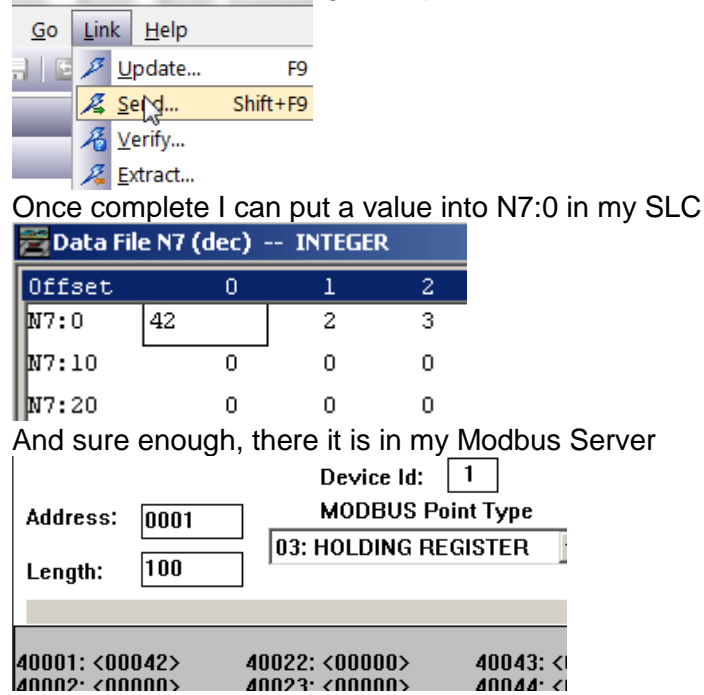

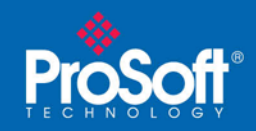

If you have any other questions about this, or any other use of the AN-X2-AB-DHRIO, please contact your local Prosoft Technical Support Office!

#### **Asia Pacific**

Malaysia Office Phone: +603.7724.2080

asiapc@prosoft-technology.com

Languages spoken: Chinese, English

China Office

Phone: +86.21.5187.7337

asiapc@prosoft-technology.com Languages spoken: Chinese, English

#### Europe

France Office

Phone: +33 (0)5.34.36.87.20

support.emea@prosoft-technology.com Languages spoken: French, English

#### Middle East and Africa

Phone: +971.(0)4.214.6911

mea@prosoft-technology.com

Languages spoken: English, Hindi

#### **North America**

**California and Wisconsin Offices** 

Phone: +1 661.716.5100

support@prosoft-technology.com Languages spoken: English, Spanish

#### **Latin America**

Brazil Office Phone: +55.11.5083.3776

brasil@prosoft-technology.com

Languages spoken: Portuguese, English

#### **Mexico and Central America Office**

Phone: +52.222.3.99.6565 soporte@prosoft-technology.com

Languages spoken: Spanish, English

Regional Office Phone: +1.281.298.9109 latinam@prosoft-technology.com

Languages spoken: Spanish, English